# AI 통합지원시스템 메뉴얼 ICT SOS Class (튜터 신정)

## 01. 모집 공고 확인

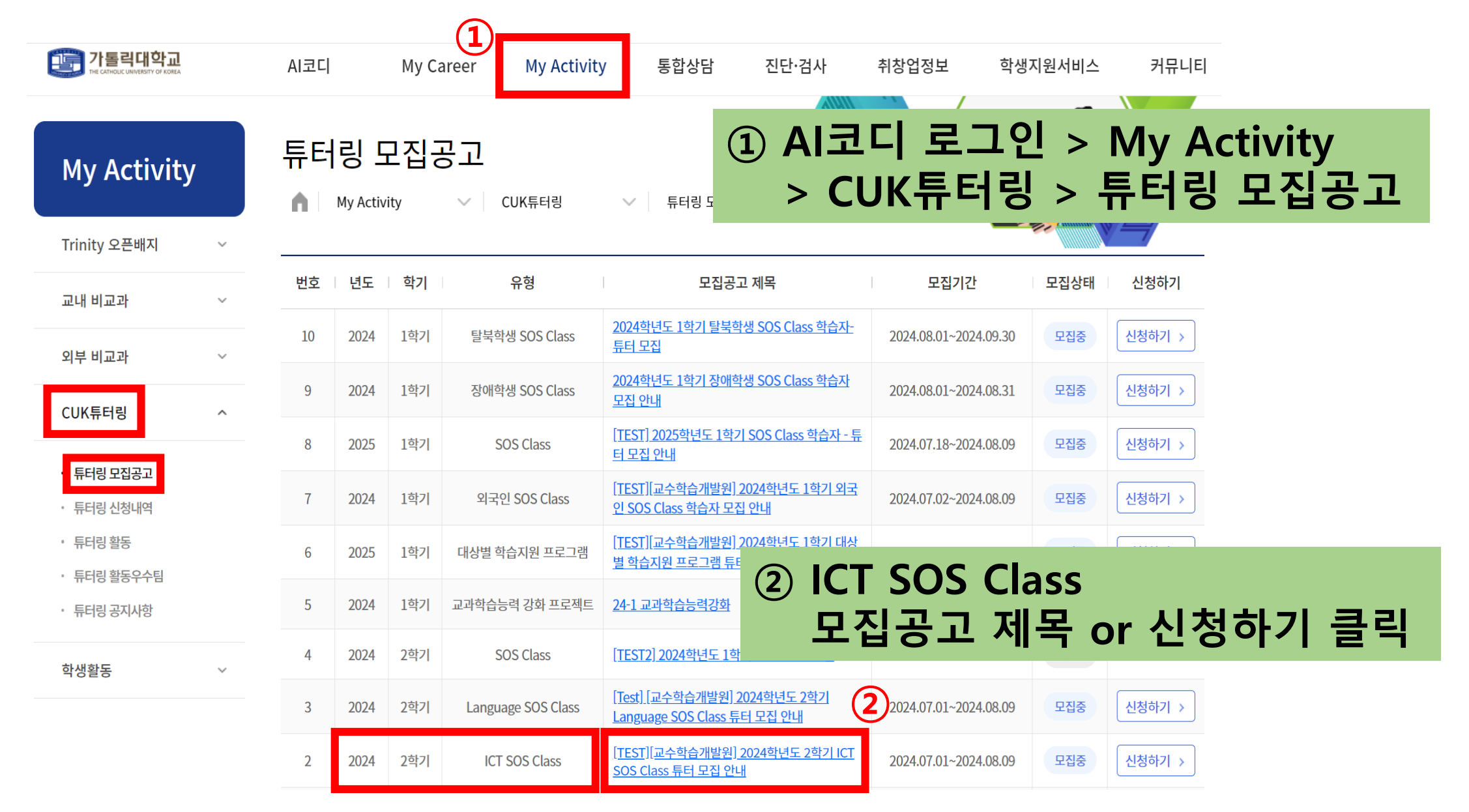

#### ③ 튜터 신청서 작성 : 내용 상세 기재

# ② 튜터링 가능 분야 입력: 튜터링 가능 분야 입력 후 [엔터] 누르기

#### ① 튜터링 모집공고 하단 [튜터 신청하기]

| 문제해결역량               | ☑ 전문가실천역량 ☑     | 문제인식역량  |               |      | 50   |  |  |
|----------------------|-----------------|---------|---------------|------|------|--|--|
| 혁신역량                 | 🗌 창의적사고역량 🔽     | 지식융합역량  |               |      | 25   |  |  |
|                      | 100             |         |               |      |      |  |  |
| 목록 [뉴터신청하기] 학습자 신청하기 |                 |         |               |      |      |  |  |
| 연도/학기                | 2024/ 2학기       | 튜터링 유형  | ICT SOS Class | 신청일시 | -    |  |  |
| 튜터링 유형               | ICT SOS Class   | 신청유형    | 튜터            | 승인여부 | 신청   |  |  |
| 성명/성별/국적             | 학생용/남자/대한민국     | 학번/학년   | 999999998/4학년 | 소속   | 인문학부 |  |  |
| 튜터링 분야               | 튜터링 분야 입력 후 엔터를 | · 누르세요. | с)            |      | 2    |  |  |

25

0

성

| 연도/학기        | 2024/ 2학기                                                             | 튜터링 유형                                 | ICT SOS Class                          | 신청일시       | -                                   |
|--------------|-----------------------------------------------------------------------|----------------------------------------|----------------------------------------|------------|-------------------------------------|
| 튜터링 유형       | ICT SOS Class                                                         | 신청유형                                   | 튜터                                     | 승인여부       | 신청                                  |
| 명/성별/국적      | 학생용/남자/대한민국                                                           | 학번/학년                                  | 999999998/4학년                          | 소속         | 인문학부                                |
| 튜터링 분야       | 튜터링 분야 입력 후 엔터를 누                                                     | 르세요.                                   |                                        |            | (2)                                 |
| 학습가능일        | 학습가능일을 입력하세요.                                                         | Z                                      | 작성 예시 :                                |            |                                     |
| 지원동기         | 지원동기를 입력하세요                                                           | <u>-</u>                               | 오프라인 - 수, 복, 금                         | / 온라인 -    | 무관 3                                |
| 자격증          | 관련 자격증을 입력하세요                                                         |                                        | 작성 예시 :<br>관련 자격증명 / 급                 | 수 또는 점:    | 수 / 취득일자                            |
| 관련경험         | * 참고사항: 컴퓨터 교육 강사 §<br>요.                                             | 발동, 컴퓨터 프로그                            | 래밍 관련 프로젝트/인턴 활동 등 컴                   | 퓨터 학습과 관련된 | 경험을 자세하게 기재해주세                      |
| 튜터링<br>활동계획서 | * 필수 기재 항목: ① 강의 방법<br>- 강의 방법 예 : 강의, 질의 응답<br>- 강의 재료 예 : 수업 교재 및 유 | ② 강의 자료<br>(, 모의 테스트, 과저<br>인물, 튜터의 개인 | l 부여, 공부 tip 등<br>필기노트, 미디어자료(동영상, 녹음) | 파일) 등      |                                     |
| 기타           | * 필수 기재 항목: ① 본인의 장                                                   | 단점, ② 타인과의 9                           | 의견 조율 방식                               |            |                                     |
| 증빙첨부         | ▶ 파일첨부                                                                |                                        |                                        | Max        | Size: 30.00 MB Limit Size: /30.00 N |

## 02. 튜터 신청 – 신청서 작성

🔲 자기발견역량 🔽 진로개발역량

🗌 글로벌시민역량 🔲 아웃리치역량

자기관리역량

공동체역량

#### 02. 튜터 신청 – 개인정보 수집·이용 동의

개인정보 이용약관 동의(필수)

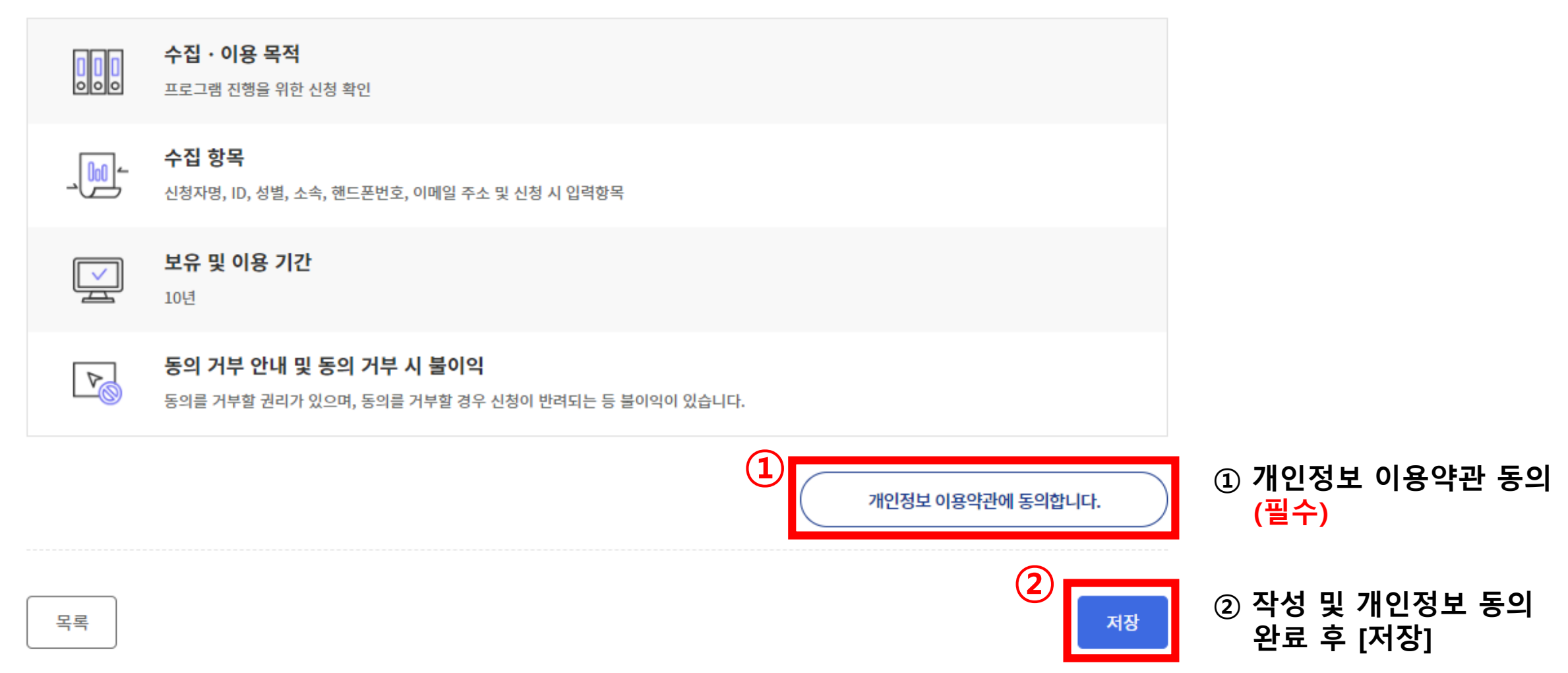

# 03. 튜터링 신청 내역 – 튜터 선발 여부 확인 (3/14, 금)

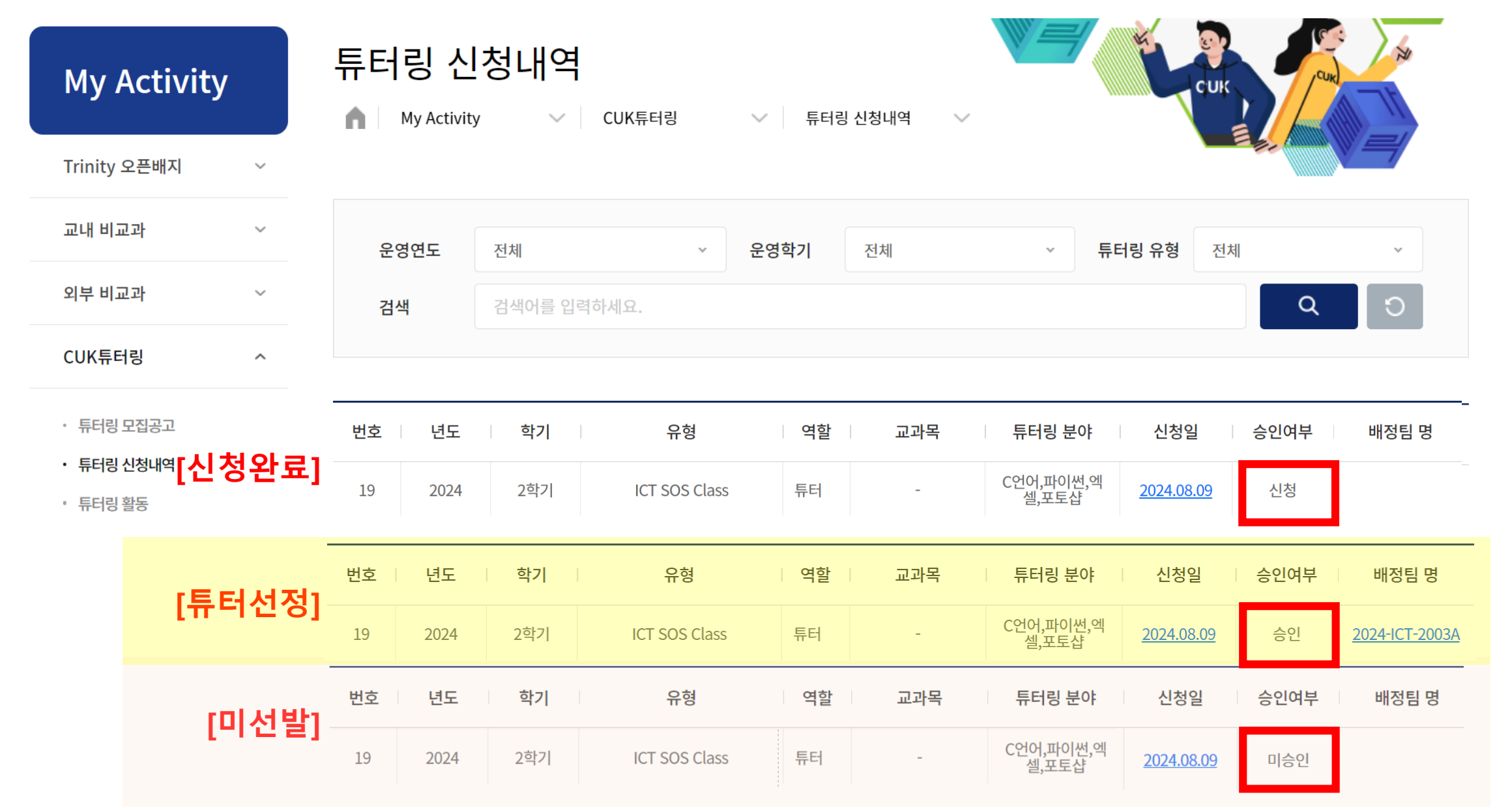

## 04. 튜터 선발자 : 팀 매칭 현황 – 학습자 정보 확인 (3/14, 금)

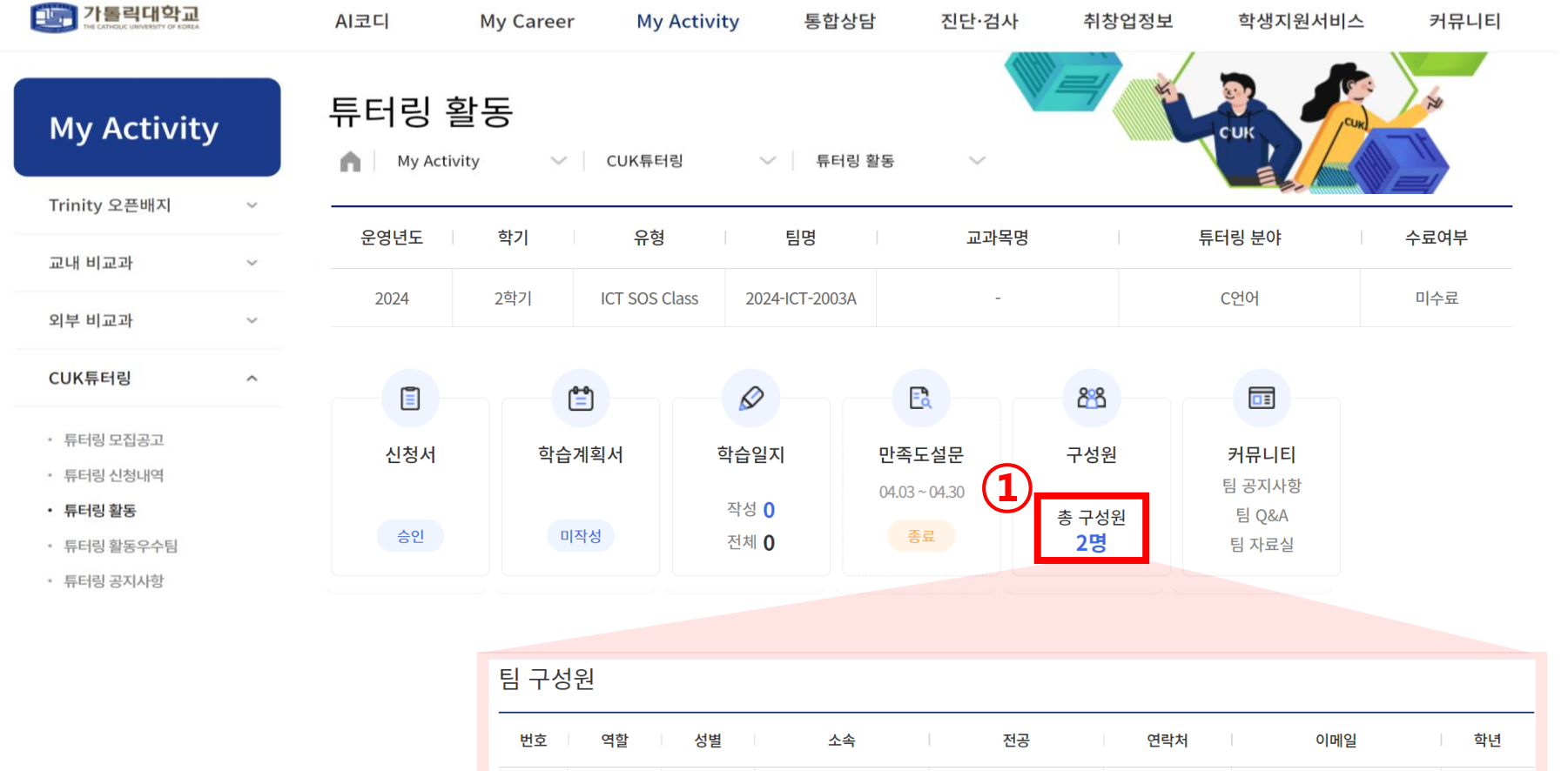

① '총 구성원 2명' 클릭

| 번호 | 역할  | 성별 | 소속   | 전공 | 연락처 | 이메일 | 학년  |
|----|-----|----|------|----|-----|-----|-----|
| 1  | 튜터  | 남자 | 인문학부 |    |     |     | 4학년 |
| 2  | 학습자 | 남자 | 인문계열 |    | (   | 2)  | 1학년 |
|    |     |    |      |    |     |     | 총   |

#### ② 학습자 정보 확인 후 연락